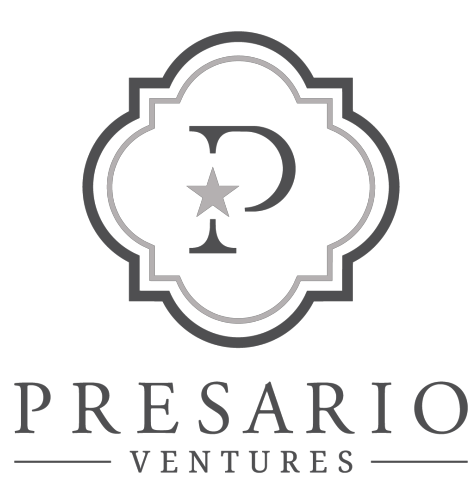

| <section-header><section-header>Action of the formation of the formati</section-header></section-header> | Descanto<br>Passanto                                                                                                    | Investments Documents Emails Tax Center Settings Logout                                                                                            |
|----------------------------------------------------------------------------------------------------|----------------------------------------------------------------------------------------------------|----------------------------------------------------------------------------------------------------|
| <section-header><section-header></section-header></section-header>                                                                                                    | Welcome to Presario Ventures                                                                                                    |                                                                                                    |
| <ul> <li>Active investments</li> <li>Constructions</li> <li>Constructions</li> <li>Construc</li></ul>                                                       | Portfolio Overview                                                                                                    | Assets                                                                                                    |
| Completed investments <ul> <li>detroited investments</li> <li>detroited investments</li> </ul> Constructions   Constructions   Constructions <tr< td=""><td>Active investments Contributions Contributions Distributions O SM EV D M EV D M EV EV D M EV D M EV EV EV EV EV EV EV EV EV EV EV EV EV</td><td>MAP<br/>0<br/>(0)</td></tr<>                         | Active investments Contributions Contributions Distributions O SM EV D M EV D M EV EV D M EV D M EV EV EV EV EV EV EV EV EV EV EV EV EV | MAP<br>0<br>(0)                                                                                                    |
| Active investments       Recent activity         S000 committed       32,000,00 committed         32,000 committed       82,000,00 committed         32,000 committed       62,000 committed         32,000 committed       62,000 committed         47,000 committed       62,000 committed         47,000 committed       626,000 committed         47,000 committed       626,000 committed                                                                                                    | Completed investments Contributions Distributions 0 154 DM 4.54                                                                                                    | · · · · · · · · · · · · · · · · · · ·                                                                                                    |
| 3000 Sarasta Parkway Katrick Family Revocable Trust.       Nov 28       New distributed for Reckatone Fund il LLC         52,0000 committed       \$31,039.09 was distributed for Katrick Family Capital LLC on Vew all distributed for Katrick Family Capital LLC on Vew all distributed for Katrick Family Capital LLC on Vew all distributed for Katrick Family Capital LLC on Vew all distributed for Katrick Family Capital LLC on Vew all distributed for Katrick Family Capital LLC on Vew all distributed for Katrick Family Capital LLC on Vew all distributed for Katrick Family Capital LLC on Vew all distributed for Katrick Family Capital LLC on Vew all distributed for Katrick Family Capital LLC on Vew all distributed for Katrick Family Capital LLC Subject QR paper Available       Welcome to Preventions         Rockstone Capital Fund I LLC Katrick Family Capital LLC       Q Argory Report Available       Portfolio Overview         Rockstone Capital Fund I LC Katrick Family Capital LLC       Q Argory Report Available       Portfolio Overview         Active Investments       Verview       Verview       Verview         Verview       Verview       Verview       Verview         Verview       Verview       Verview       Verview         Verview       Verview       Verview       Verview         Verview       Verview       Verview       Verview         Verview       Verview       Verview       Verview         Verview       Verview       Verview       Verview         V                                                                                                    | Active investments                                                                                                    | Recent activity                                                                                                    |
| Fund Bildecor - 650 Buble 35: Rockstone Sidecor Partners LLC       Pressure       Pressure         \$750.000 committed       Nov 17       Stave Johnson sent you on email.       Pressure         \$750.000 committed       To Kattrick Family Capital LLC       Subject Family Capital LLC       Welcome to Pressure         Rockstone Capital Fund LLC Xettrick Family Capital LLC       Stave Johnson sent you on email.       To Kattrick Family Capital LLC       Welcome to Pressure         8100.000 committed       Q3 Argosy Report doox       Q4 Argosy Report doox       Portfolio Overview         Active Investments       Q3 Argosy Report doox       Montpelee       Montpelee         \$100.000 committed       Stave Johnson sent you on email.       Stave Johnson sent you on email.       Stave Johnson sent you on email.         \$100.000 committed       Q3 Argosy Report doox       Portfolio Overview       Active Investments         \$100.000 committed       Stave Johnson sent you on email.       Stave Johnson sent you on email.       Stave Johnson sent you on email.         \$100.000 committed       Stave Johnson sent you on email.       Stave Johnson sent you on email.       Stave Johnson sent you on email.       Stave Johnson sent you on email.         \$100.000 committed       Stave Johnson sent you on email.       Stave Johnson sent you on email.       Stave Johnson sent you on email.       Stave Johnson sent you on email. <tr< td=""><td>3000 Sarosota Parkway Katrick Family Revocable Trust<br/>\$2,500,000 committed<br/>\$2,500,000 contributed \$1,773,152 distributed</td><td>Nov 28 New distributed for Rockstone Fund II LLC<br/>\$31039.09 was distributed to Ketrick Family Capital LLC on N<br/>View all distribution notices</td></tr<>                                                                                                    | 3000 Sarosota Parkway Katrick Family Revocable Trust<br>\$2,500,000 committed<br>\$2,500,000 contributed \$1,773,152 distributed                                                                                                    | Nov 28 New distributed for Rockstone Fund II LLC<br>\$31039.09 was distributed to Ketrick Family Capital LLC on N<br>View all distribution notices |
| Rockatore Capitol Fund ILLC Kettrick Formity Capital LLC     Attachments     Ventures       B100000 committed     Q3 Argosy Reportdocx     Portfolio Overview       Active Investments     Control active Investments     Control active Investments       B100000 committed     B100000 committed     B100000 committed                                                                                                    | Fund II Sidecar - 650 Bush St. Rockstone Sidecar Partners LLC<br>8780,000 committed<br>8780,000 contributed 8666,715 distributed                                                                                                    | Nov 17 Stave Johnson sent you on email.<br>To Katrick Family Capital LLC<br>Subject (3 Report Available Welcome to Pres                            |
| Active Investments                                                                                                    | Rockstone Capital Fund I LLC Kettrick Family Capital LLC<br>\$100,000 committed                                                                                                    | Attochments Ventures<br>Q3 Argosy Report docx Portfolio Overview                                                                                   |
| Contributions Contributions Co                                                                 |                                                                                                    | Active Investments                                                                                                    |
| Completed Investments<br>Contributions                                                                                                    |                                                                                                    | Cardhudan Cardhudan Cardhudan Cardhudan Su Su Su Su Su Su Su Su Su Su Su Su Su                                                                     |
|                                                                                                    |                                                                                                    | Completed Investments                                                                                                    |

## Investor Portal Quickstart Guide

## **Portal Overview**

Your investor portal allows you to securely access investment documents, tax forms, transaction history, and investment correspondence— any time, from any device.

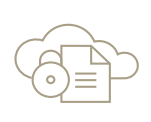

Securely access investment documents, including tax forms, legal agreements, quarterly reports, notices, statements, and more

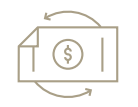

Track your history of transactions and income as well as view investment performance through charts and metrics

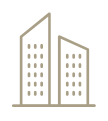

Tour assets through photos and integrated maps

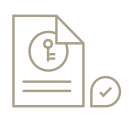

Rest easy knowing that your data is secured by the same encryption standards the world's largest banks use

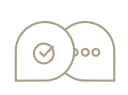

Provide portal access to additional contacts, like consultants, custodians, or accountants

## **Getting Started**

#### **STEP 1**

You should have received (or will receive shortly) an email with instructions for activating your account. When you receive this email, click on the button 'Activate your investor portal account.'

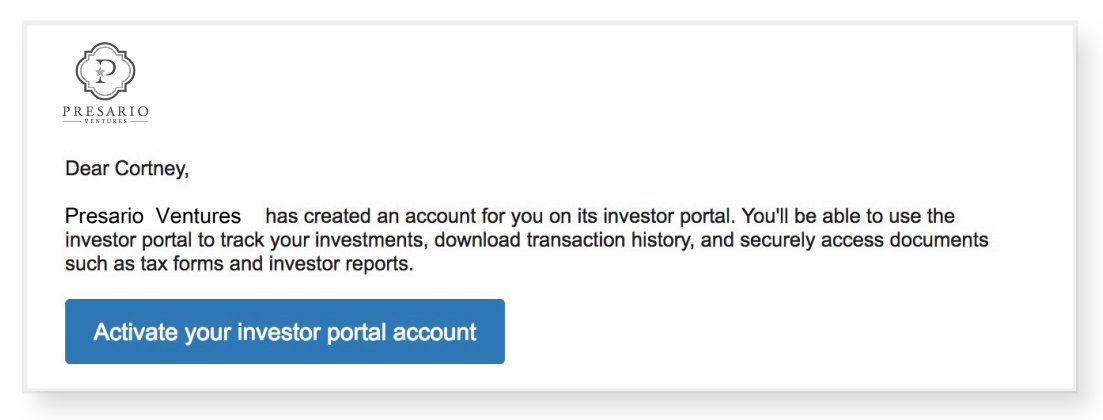

#### **STEP 2**

Select and confirm a password. *Note that strong passwords are required*. Review and accept our Terms of Use and Privacy Policy documents, and click 'Activate account.'

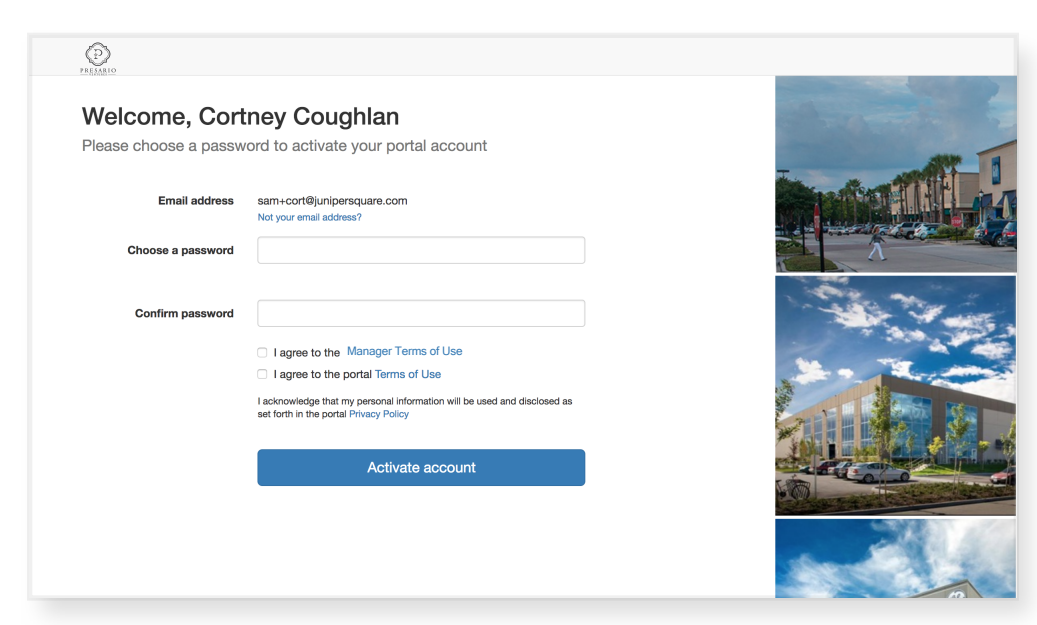

For additional information please contact investors@presarioventures.com

## **Getting Started**

#### STEP 3

Once you create your password, you will then have the option to setup two-step authentication. Two-step authentication helps secure your account by confirming you have access to your mobile phone when you log in to the investor portal. After you enter your email address and password, you'll recieve a text message with a six-digit code. You'll need this code to log in. To activate two-step authentication, please enter your mobile phone number.

| PRESARIO                                                                                                |                                                                                                  | Investments                    | Documents                       | Emails                | Tax center                | Settings                 | Logout      |
|----------------------------------------------------------------------------------------------------|--------------------------------------------------------------------------------------------------|--------------------------------|---------------------------------|-----------------------|---------------------------|--------------------------|-------------|
|                                                                                                    |                                                                                                  |                                |                                 |                       |                           |                          |             |
| Would you like to us                                                                                    | e two-step authentication                                                                        | on?                            |                                 |                       |                           |                          |             |
| Two-step authentication helps so<br>our online investor portal. A<br>code. You'll need to enter this co | ecure your account by confirming that<br>fter you enter your email address and<br>ode to log in. | : you have acc<br>password, yc | cess to your<br>ou'll receive a | mobile p<br>a text me | bhone whei<br>essage with | n you log<br>1 a six-dig | in to<br>it |
| Add two-step authentication                                                                             | Do not add at this time<br>You can add it later if you wish                                      |                                |                                 |                       |                           |                          |             |

### DASHBOARD

The dashboard appears first when you log in. From the dashboard, you can access:

- A portfolio overview; hover over the bars to see additional metrics
- An interactive map of active assets in your portfolio
- A snapshot of current active investments and recent activity
- New offerings (if applicable)

To return to this dashboard at any point during the navigation, click on the logo in the upper left hand corner.

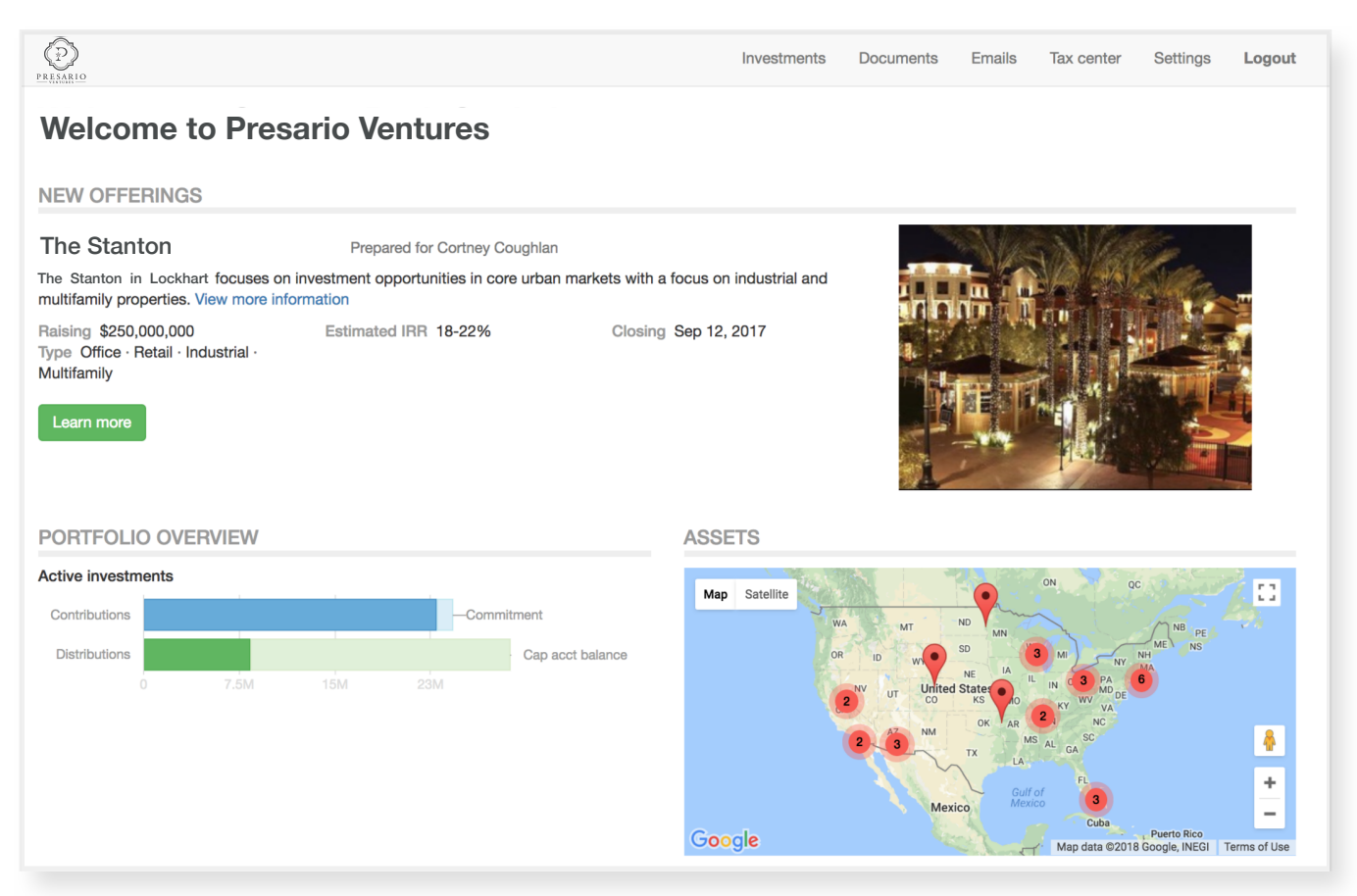

### INVESTMENTS

The investments section summarizes your investments (both active and completed), including:

- Ownership and transaction details
- Charts of cash flow and asset allocation
- Capital account and/or invested equity balances (if applicable)
- Return metrics like IRR, equity multiple and yield (if applicable)

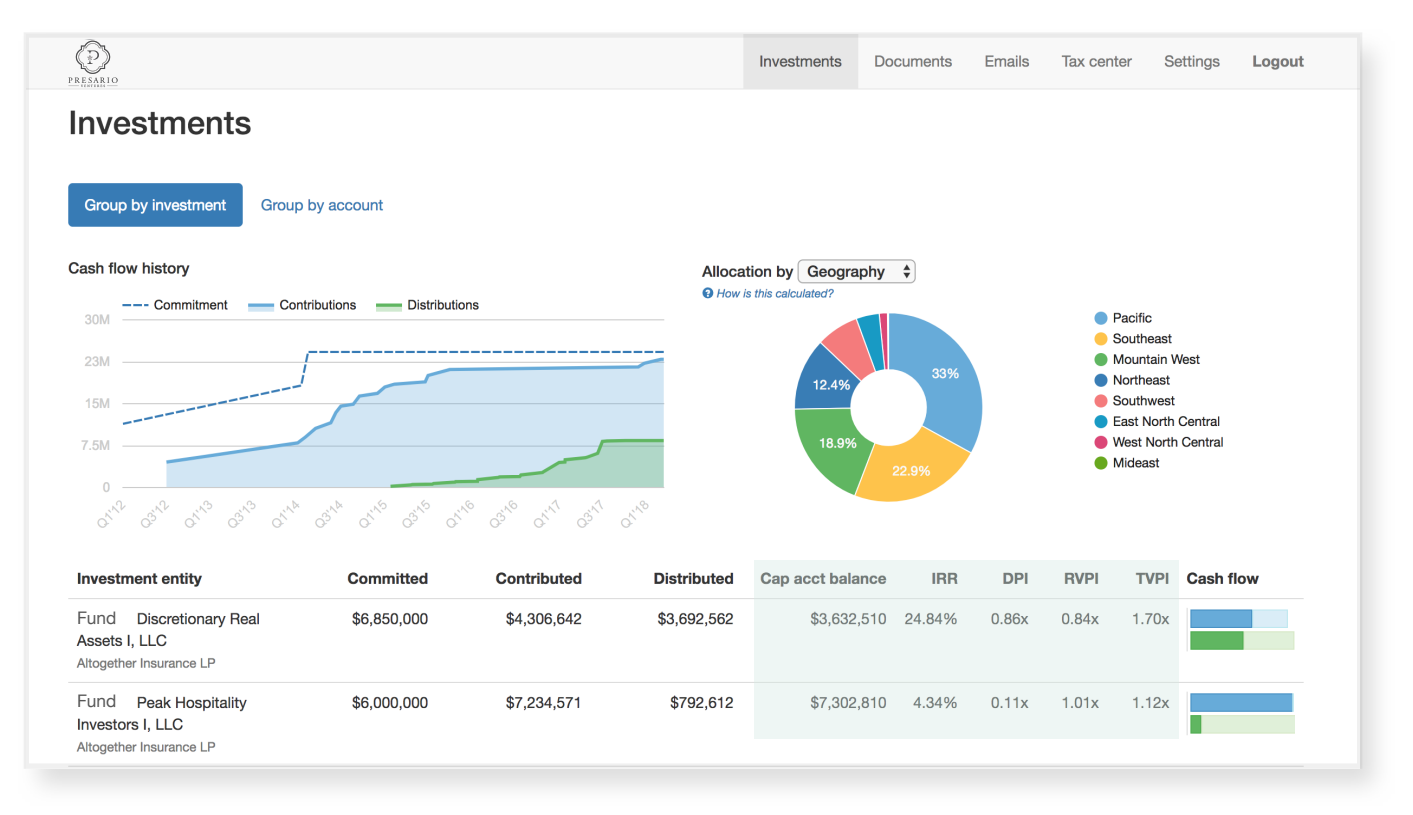

#### DOCUMENTS

The documents tab provides one place to access all documents across all investment entities, including notices and statements, quarterly reports, tax forms, legal agreements, and more. Note: documents that pertain to particular investments are also available on the documents tab of that investment.

| PRESARIO                                  | Investments Documents Emails Tax center                | Settings Logout |
|-------------------------------------------|--------------------------------------------------------|-----------------|
| Documents                                 |                                                        |                 |
| DOCUMENTS                                 |                                                        |                 |
| Altogether Insurance LP                   | CAPITAL CALL NOTICES                                   |                 |
| Discretionary Real 32                     | 🔁 Capital Call 10 notice - Altogether Insurance LP.pdf | Nov 19, 2017    |
|                                           | 1 Capital Call #6 notice - Altogether Insurance LP.pdf | Sep 30, 2015    |
| Peak Hospitality 28<br>Investors I, LLC   | 2 Capital Call #5 notice - Altogether Insurance LP.pdf | Jun 19, 2015    |
| Peak Opportunistic 2                      | 🔁 Capital Call #4 notice - Altogether Insurance LP.pdf | Dec 01, 2014    |
| Fund II-B, LP                             | 1 Capital Call #3 notice - Altogether Insurance LP.pdf | Aug 22, 2014    |
| Altogether Insurance Real Assets          | 1 Capital Call #2 notice - Altogether Insurance LP.pdf | May 20, 2014    |
| Peak Real Estate 2<br>Development Fund II | Tapital Call #1 notice - Altogether Insurance LP.pdf   | Feb 01, 2014    |
|                                           | DISTRIBUTION NOTICES                                   |                 |
| Offerings                                 | 1 Distribution 11 notice - Altogether Insurance LP.pdf | Oct 14, 2017    |
| Offering                                  | Distribution 10 notice - Altogether Insurance LP.pdf   | Apr 19, 2017    |
|                                           | 1 Distribution 9 notice - Altogether Insurance LP.pdf  | Jan 25, 2017    |
| General 6                                 | 12 Distribution 8 notice - Altogether Insurance LP.pdf | Oct 22, 2016    |

#### **EMAILS**

The emails section displays all fund communications sent through this investor portal. All attachments sent through email are also available.

| PRESARIO     |                                 | Investments | Documents          | Emails    | Tax center | Settings | Logout |
|--------------|---------------------------------|-------------|--------------------|-----------|------------|----------|--------|
| Emails       |                                 |             |                    |           |            |          |        |
| Cont         | Subject                         | Inves       | tur ant            |           |            |          |        |
| Sent         | Subject                         | inves       | ument              |           |            |          |        |
| Feb 20       | Q4 2017 Investor Report         | -           |                    |           |            |          |        |
| Feb 20       | Q4 2017 Investor Report         | -           |                    |           |            |          |        |
| Oct 20, 2017 | 2016 Investor Statement         | 2016        | Investor Stateme   | ent       |            |          |        |
| Oct 20, 2017 | Acquisition of Dunes Inn Tucson | Acqui       | isition of Dunes I | nn Tucson |            |          |        |

#### **TAX CENTER**

The tax center consolidates all tax forms from all investment entities, providing you or your tax advisors one convenient place to gather all tax information.

| PRESABIO     |                                                             |         | Investments                                                                      | Documents       | Emails       | Tax center      | Settings  | Logout |
|--------------|-------------------------------------------------------------|---------|----------------------------------------------------------------------------------|-----------------|--------------|-----------------|-----------|--------|
| Tax center   |                                                             |         |                                                                                  |                 |              |                 |           |        |
| Date         | Investment                                                  | Name    |                                                                                  |                 |              |                 |           |        |
| Feb 22, 2018 | Altogether Insurance LP                                     | 12 2017 | K-1s - Altogether Insurance LF                                                   | P.pdf           |              |                 |           |        |
| Nov 29, 2017 | Discretionary Real Assets I, LLC<br>Altogether Insurance LP | N       | Discretionary Real Assets I, LLC - 2017 - Form K-1 - Altogether Insurance LP.pdf |                 |              |                 |           |        |
| Oct 3, 2017  | Discretionary Real Assets I, LLC<br>Altogether Insurance LP | Þ       | Discretionary Real Assets L                                                      | LC - 2016 - For | m K-1 - Alto | ogether Insuran | ce LP.pdf |        |

#### SETTINGS

Settings put you in control of managing your information. On this page you can:

- Change your email address on file with the manager
- View settings for each of your investment accounts, including their mailing address and holdings
- (If applicable) edit each of your investment accounts' mailing address and payment instructions.
- View contacts for each of your investment accounts and their permissions and roles
- Send the manager a direct note regarding your account information

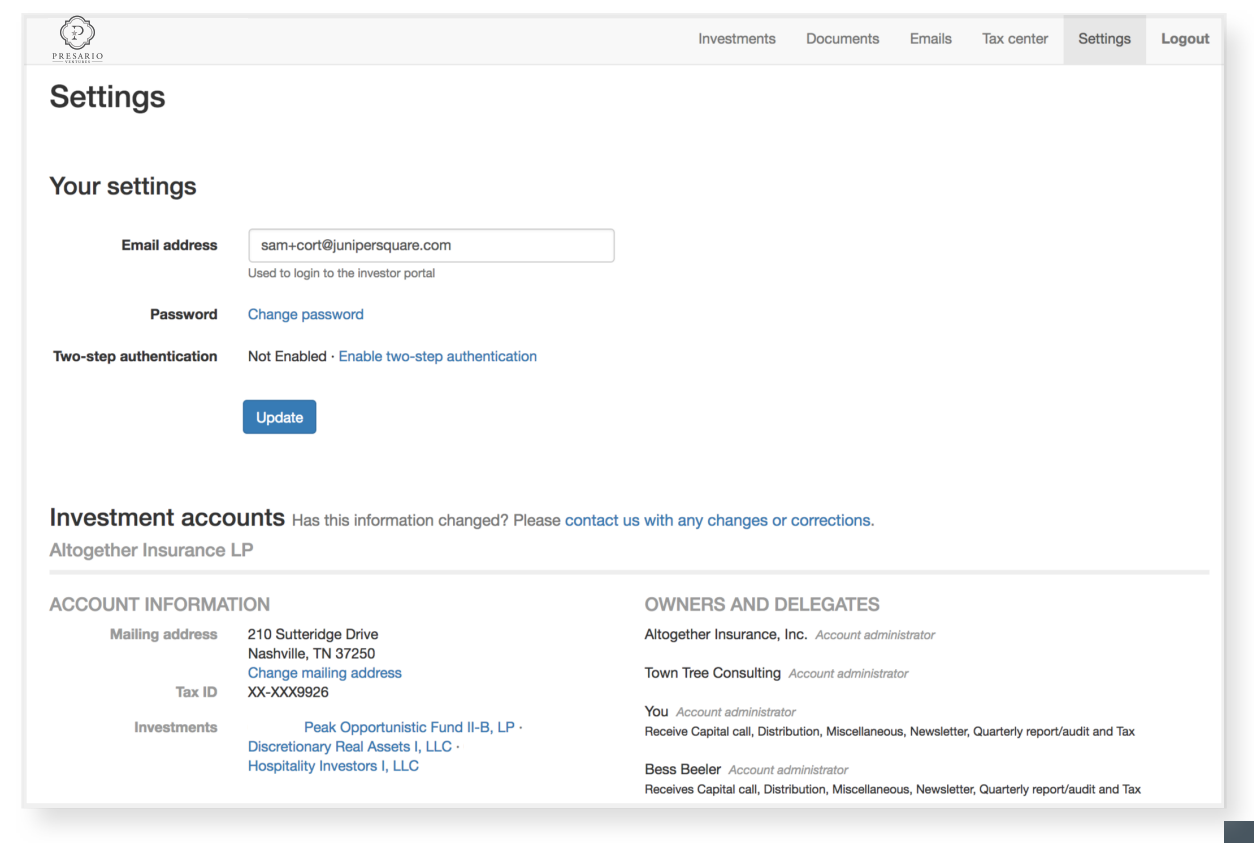

For additional information please contact investors@presarioventures.com

#### **OVERVIEW**

The overview page is what first appears when you click through to an investment and includes:

- Summary of ownership, transactions, capital account (if applicable), and performance
- Asset(s) and asset allocation to geography and product type (for multi-asset funds only)
- Recent emails and activity

| PRESARIO                                                |                                                                    |                                            | Investments                           | Documents Em             | ails Tax center Settings Logout                                                                   |  |  |  |  |
|---------------------------------------------------------|--------------------------------------------------------------------|--------------------------------------------|---------------------------------------|--------------------------|---------------------------------------------------------------------------------------------------|--|--|--|--|
| Investments RNB Casa Tierra LLC Altogether Insurance LP |                                                                    |                                            |                                       |                          |                                                                                                   |  |  |  |  |
| OVERVIEW DOCU                                           | IMENTS TRANSACTIONS                                                | ASSETS                                     |                                       |                          |                                                                                                   |  |  |  |  |
| SUMMARY                                                 |                                                                    |                                            |                                       | SETTINGS                 | 3                                                                                                 |  |  |  |  |
| RNB Ca<br>returns in primary and se                     | sa Tierra LLC focuses on core r<br>econdary markets throughout the | eal estate projects that deliver s<br>U.S. | superior risk-adjusted financ         | ial Investor<br>Contacts | Altogether Insurance LP<br>Altogether Insurance, Inc.                                             |  |  |  |  |
| Committed                                               | \$6,850,000.00                                                     | % Ownership                                | 11.79%                                |                          | Town Tree Consulting<br>Bess Beeler                                                               |  |  |  |  |
| Contributions                                           | \$4,306,641.59 contributed<br>View contributions                   | IRR                                        | 24.84% Estimated IRR                  |                          | Cortney Coughlan<br>Shannon Debusk                                                                |  |  |  |  |
| Distributions                                           | \$3,692,561.90 distributed                                         | Multiple                                   | 0.86x DPI<br>0.84x RVPI<br>1.70x TVPI |                          | Melba Rachael Hablet                                                                              |  |  |  |  |
| Net income                                              | \$3,018,429.97<br>View net income                                  | • How are the                              | ese calculated?                       | Check                    | Altogether Insurance LP<br>210 Sutteridge Drive<br>Nashville, TN 37250<br>Edit check instructions |  |  |  |  |
| Capital acct.<br>balance                                | \$3,632,509.66 🕄                                                   |                                            |                                       |                          | Change payment method -                                                                           |  |  |  |  |
|                                                         | Download transactions                                              |                                            |                                       | View settings de         | atails                                                                                            |  |  |  |  |
| Contributions                                           |                                                                    | Com                                        | mitment                               | ASSETS                   |                                                                                                   |  |  |  |  |
| Distributions                                           | 2M 4M                                                              |                                            | Cap acct balance                      | AB                       | МВ                                                                                                |  |  |  |  |

#### DOCUMENTS

The documents tab lists only those documents that pertain to this investment. Documents across all investments are available in the 'documents' section in the header.

| PRESARIO                                               | Investments      | Documents | Emails | Tax center | Settings   | Logout |
|--------------------------------------------------------|------------------|-----------|--------|------------|------------|--------|
| Investments RNB Casa Tierra LLC A                      | Itogether Insura | nce LP    |        |            |            |        |
| OVERVIEW DOCUMENTS TRANSACTIONS ASSETS                 |                  |           |        |            |            |        |
| 🔁 Capital Call 10 notice - Altogether Insurance LP.pdf |                  |           |        | No         | v 19, 2017 |        |
| 🔁 Capital Call #6 notice - Altogether Insurance LP.pdf |                  |           |        | Se         | p 30, 2015 |        |
| 🔁 Capital Call #5 notice - Altogether Insurance LP.pdf |                  |           |        | Ju         | n 19, 2015 |        |
| 🔁 Capital Call #4 notice - Altogether Insurance LP.pdf |                  |           |        | De         | c 01, 2014 |        |
| 🔁 Capital Call #3 notice - Altogether Insurance LP.pdf |                  |           |        | Au         | g 22, 2014 |        |

#### TRANSACTIONS

The transactions tab provides the detail behind all investment transactions, including capital calls, contributions, distributions, and net income.

| PRESARIO                |         |                              |                                      | Investments        | Documents Emails      | Tax center Settings Logout   |
|-------------------------|---------|------------------------------|--------------------------------------|--------------------|-----------------------|------------------------------|
| Investments<br>RNB Casa | Tierra  | LLC                          |                                      | Altogether Insurar | nce LP                |                              |
| OVERVIEW DOG            | CUMENTS | TRANSACTIONS                 | ASSETS                               |                    |                       |                              |
| Overview                | TR      | ANSACTIONS (                 | OVERVIEW                             |                    |                       | Download transactions (XLSX) |
| Capital calls           |         | Committed                    | \$6,850,000.00                       |                    | Capital acct. balance | \$3,632,509.66 😯             |
| Contributions           |         | % Ownership<br>Contributions | 11.79%<br>\$4.306.641.59 contributed |                    |                       |                              |
| Distributions           |         | Distributions                | \$3,692,561.90 distributed           |                    |                       |                              |
| Net income              | CA      | SH FLOW HIST                 | ORY                                  |                    |                       |                              |
|                         |         | 8M<br>•                      |                                      |                    |                       | Commitment<br>Contributions  |
|                         |         | 4M                           |                                      |                    | -                     |                              |

#### ASSETS

The assets tab lists all assets owned by the investment on an interactive map. Each asset has its own detail page, where photos, an interactive map, and details on the asset are available.

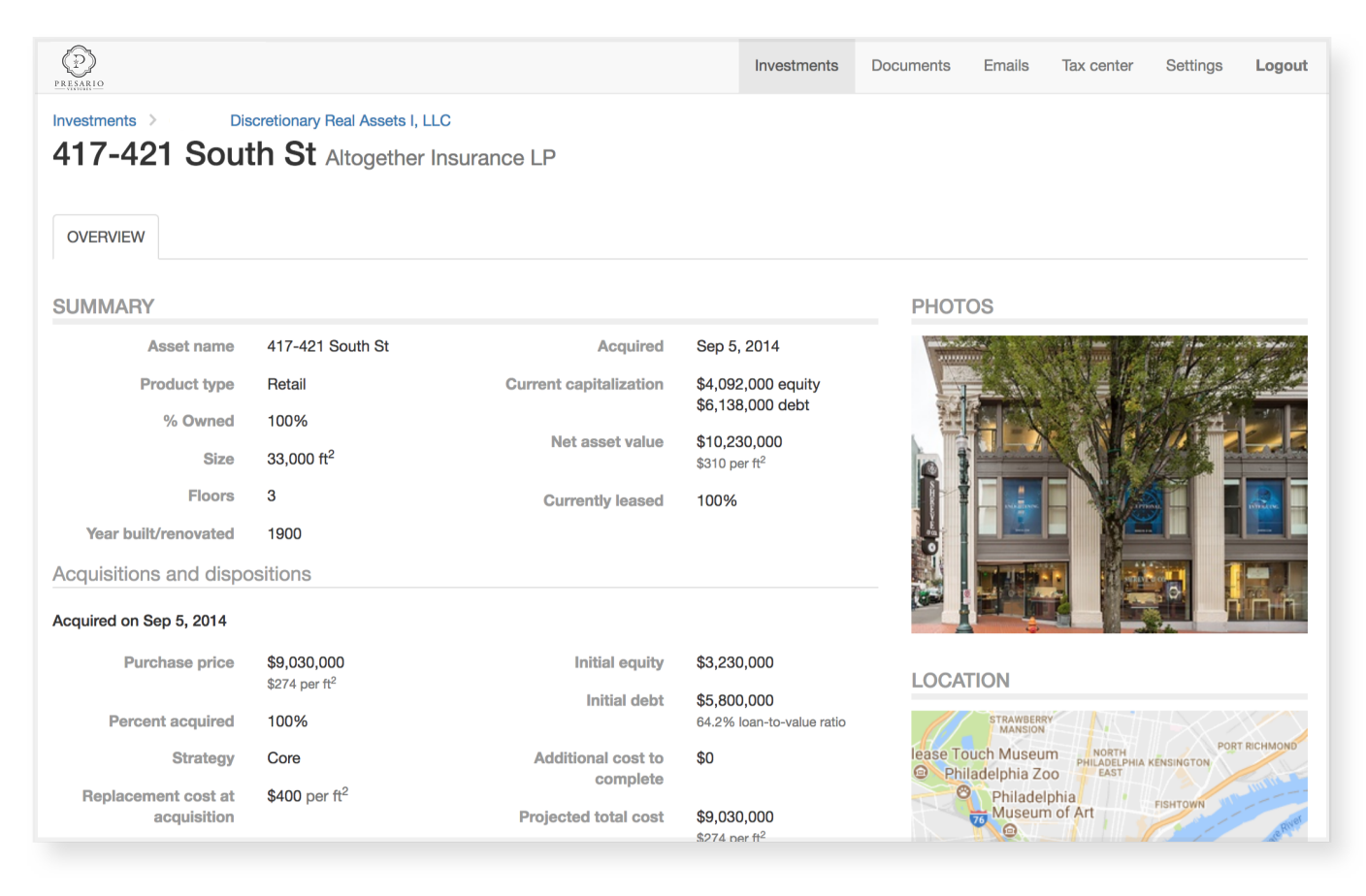